## WeZoom Magnifier App Tips for Android Phone/Tablet

Installation: Our recommended app is weZoom. To begin installation, navigate to your Play Store app. Dictate or type weZoom in the search bar. Once you find weZoom Magnifier, tap the install button. Once the downloading is complete, the install button will turn into an Open button you can tap. You can also now find the weZoom app in your app list.

Using WeZoom:

- Point the camera of your phone at text or an item.
- Zoom in by dragging one finger upward on the screen.
- Zoom out by dragging one finger downward on the screen.
- If the image looks blurry or out of focus, tap the screen to have the image sharpen.

There are 5 buttons along the bottom of the screen. From left to right, they are:

- A switch to hide or expose the other 4 buttons. This looks like an oval with a dot in it.
- A flashlight button. This looks like a circle with a lightbulb in it.
- A freeze button. This looks like a circle with a pause icon in it. The purpose of this is to temporarily take a picture while you study it. To unfreeze, tap this button once more. Note this button turns into a circle with a play icon in it when successfully frozen.
- A contrast button. This looks like a circle with the letter "A" in it. The purpose of this is to change colors of text & backgrounds while reading for those with contrast sensitivity. Each time you press this button the color combination will change. You can continue to press this button until it rotates back to the default option.
- The final button is one to access more settings. This looks like a circle with 3 vertical dots. Once pressed, a menu opens with more buttons. These are to explore customizable settings, restore defaults, get help, and adjust light exposure.